# Managing Announcements Settings on the Nitro Gamification Leaderboard

The Nitro Gamification Leaderboard shows your restaurant's speed of service metrics ranked against other restaurants in your enterprise and is designed to further incentivize crews, managers and owners to reach even greater productivity levels.

The Announcement Settings option in HME CLOUD enables you to manage the duration and frequency of the Smack Talk messages as well as the Contest and Award notifications that appear on your Nitro Gamification Leaderboard.

## **Managing Announcement Settings**

HOSPITALITY & SPECIALTY COMMUNICATIONS

- 1. Log into your HME CLOUD<sup>™</sup> account.
- 2. Click on *LEADERBOARDS*.

HME

| Welcome Eduardo!                                                                   | Quick Links  |                                        | Store Ranking                                                           |  |  |  |
|------------------------------------------------------------------------------------|--------------|----------------------------------------|-------------------------------------------------------------------------|--|--|--|
| Welcome to the updated HME CLOUD and                                               | Leaderboards |                                        | Current Day   Avg. Time (sec)                                           |  |  |  |
| ZOOM Nitro Drive-thru Optimization                                                 | Stores       | <b>H</b> ►E                            | TOP 3 STORES                                                            |  |  |  |
| click "Get Training" to access your HME                                            | Users        |                                        | <b>1</b> #1234 <b>8</b> 8                                               |  |  |  |
| Training Portal and watch videos on how<br>best use your HME products to improve   | My Account   |                                        | - lest GOAL 60                                                          |  |  |  |
| drive-thru performance and crew                                                    | Diseleu      | Questions? Get Training!               | <b>2</b> <sup>#1236</sup> <b>8</b> 9<br>Delaware <b>8</b> 9<br>GOAL 180 |  |  |  |
| engagement.                                                                        | Display      | Find videos, vouchers, DTOS run        | #9991682                                                                |  |  |  |
| Through the HME CLOUD, you can set store<br>goals, monitor performance across your |              | manuals other traning guides, and sign | 3 Boddie-Noell GOAL 180                                                 |  |  |  |
| enterprise, and much more. Everything you                                          |              | op for the webmars:                    |                                                                         |  |  |  |
| need to optimize your QSR drive-thru                                               |              | occiruming                             |                                                                         |  |  |  |

#### 3. Click on ANNOUNCEMENT SETTINGS.

| HME CLOUD"                        | WELCOME DASHBOARD  | REPORTS LEADERBOARDS  | 5 SETTINGS 🎇 SMACK<br>TALK | Logged in as Eduardo<br>Millan | Q |
|-----------------------------------|--------------------|-----------------------|----------------------------|--------------------------------|---|
| LEADERBOARDS CONTESTS AWARD       | SMACK TALK AVATARS | ANNOUNCEMENT SETTINGS |                            |                                |   |
| Leaderboards<br>+ Add Leaderboard |                    |                       |                            | Customize Leaderboard          |   |
| Leaderboard                       | Desc               | ription Stores        | s Remove Lea               | aderboard                      |   |
| View HMEats' (Default (           | Group)             | 1                     |                            |                                |   |
|                                   |                    | 3                     | ×                          |                                |   |

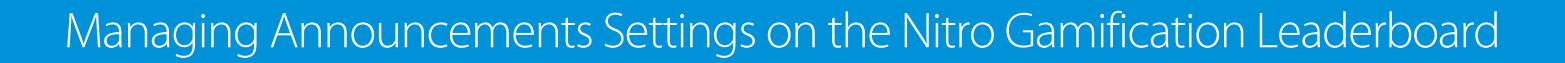

4. Below Notifications, in the ANNOUCENMENT SETTINGS page, you can manage how long Smack Talk messages, Contest Winner Banner notifications, Contest Starting Banner notifications, and Round Starting Banner notifications display on your Gamification Leaderboard. You can also manage how frequently these notifications display.

| LEADERBOARDS CONTESTS AWARDS SMACK TALK AVATARS ANNOUNCEMENT SETTINGS                                          |      |
|----------------------------------------------------------------------------------------------------|------|
| Announcement Settings                                                                                          |      |
| Notifications                                                                                                  |      |
| Smack Talk                                                                                                    |      |
| Display for 40 (minute(s) ) after message is sent                                                              |      |
| Contest Winner Banner                                                                                          |      |
| Display for 1 hour(s) after Contest ends                                                                       |      |
| Contest Starting Banner                                                                                        |      |
| In addition to the settings below, this banner will display continuously for 60 seconds before the Contest sta | rts. |
| Display for 3 hour(s) • before Contest starts                                                                  |      |
| Round Starting Banner                                                                                          |      |
| In addition to the settings below, this banner will display continuously for 60 seconds before the Round star  | .S.  |
| Display for 20 (minute(s) ) before Round starts                                                                |      |
| Frequency of Notifications                                                                                     |      |
| Repeat Presentation: Display or 10 minute(s) and ther hide for 10 minute(s)                                    | •    |

Note: The frequency time you enter will be the same for ALL the notifications.

HME

HOSPITALITY & SPECIALTY COMMUNICATIONS

Under Frequency Of Notifications, the Display and Hide frequency settings must be shorter than the longest selected display time.

For example, if your longest display time is 30 minutes, your **Display** and **Hide** frequency setting must be 29 minutes or under.

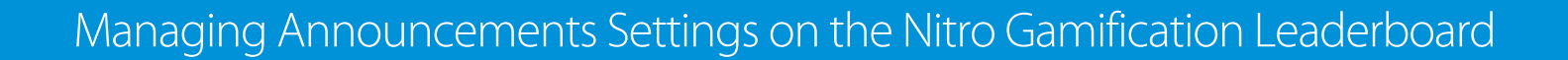

- Below Presentation Pages, in the ANNOUCEMENT SETTINGS page, you can manage how long the Award Achievement and Contest Winner presentation screens display.
- 6. To modify default display times for a **Notification** or **Presentation Page**, click on the field next to **Display For** and **Repeat Presentations** to enter the desired number.
- 7. Click on the dropdown box to select hour(s) or minute(s).

Note: You may enter a number between 1 and 72 if you select hour(s) or a number between 1 and 60 if you select minute(s).

8. Click on *Save* to save all your settings.

HOSPITALITY & SPECIALTY COMMUNICATIONS

HME

| Presentation Pages                                                                                                    |
|----------------------------------------------------------------------------------------------------|
| Award Achievement                                                                                                    |
| This page will display immediately after the Award is achieved and run for the amount of time and frequency selected below. |
| Display for 24 hour(s) after Award is achieved                                                                              |
| Repeat Presentation:       hour(s)         minute(s)       minute(s)    and then hide for 10 minute(s)                      |
| Contest Winner                                                                                                    |
| This page will display immediately after the Contest is won and run for the amount of time and frequency selected below     |
| Display for 24 hour(s) after Contest ends                                                                                   |
| Repeat Presentation: Display for 1 minute(s) and then hide for 10 minute(s)                                                 |
| Cancel Save                                                                                                    |

#### For help, call 800.848.4468 (options 1,2, and 3) or email support@hme.com

© 2019 HM Electronics, Inc. The HME logo and product names are trademarks or registered trademarks of HM Electronics, Inc. All rights reserved.

### HME Training Portal Find videos, supporting documents, and other guides.